## Installing the PPD for PostScript Printer Driver – Release 08.00

This ReadMe file contains the instructions for installing the PPD for PostScript Driver on Windows systems. The PPD allows you to send PostScript language jobs to the printer and enable printer specific features. This allows you to print from standard desktop applications such as word processors, presentation graphics, and image manipulation software.

The PPD can be installed on the following operating systems:

- Windows 7 32-bit and 64-bit
- Windows Vista 32-bit and 64-bit
- Windows Server 2003 32-bit and 64-bit
- Windows XP 32-bit and 64-bit

The procedures for installing the PPD assume that you have a zip program installed on your system. Before proceeding, verify with your Windows administrator that you have the appropriate privileges to install the PPD for PostScript Driver.

If you have any old versions of the Printer Driver using the same PPD installed on your system, delete the old version before installing the new version. For more information, see Removing the PostScript Printer Driver at the end of this document.

### To install the PPD for Postscript Printer Driver on Windows:

- 1. Close all open applications.
- 2. Navigate to the folder where you saved the .zip file.
- 3. Double-click the PPDWIN\_<br/>brand>\_xx\_xx\_<language>.zip file. A window appears and displays the contents of the .zip file.
- 4. Extract the files to a folder on your Hard Drive.
  - Note: If you choose to unzip the file at c:\ on your hard drive, the unzipped file will be located at: c:\<br/>brand>\PPD\_xx.xx\<language> folder.
- 5. Close the zip program.
- 6. Select Start > Control Panel.
- 7. Select Devices and Printers
- 8. Right-click on the Printers and Faxes area. Select "Add a printer".
- 9. Click Add a local printer. The Choose a printer port window appears.
- 10. Do ONE of the following:
  - From the Use the following port list, select the port to use and click Next.
  - If you have not created a TCP/IP port for the printer, use the following steps:
    - Select "Create a new port".
    - From the Type drop-down menu, select "Standard TCP/IP" Port and click Next.
    - From the Welcome to the Add Standard TCP/IP Printer Port Wizard window, click Next.
    - From the Add Port window, in the Printer Name or IP Address field, type the IP address for the printer and click Next.
    - From the Additional Port Information Required window, select Custom and click Settings.

- From the Configure Standard TCP/IP Port Monitor window, select LPR from the Protocol area.
- In the Queue Name field of the LPR Settings area, type "default".
- Select LPR Byte Counting Enabled and click OK.
- From the Additional Port Information Required window, click Next.
- From the Completing the Add Standard TCP/IP Printer Port Wizard window, click Finish.

The Install the printer driver window appears.

- 11. Click Have Disk. The Install From Disk window appears.
- 12. Click Browse. The Locate File window appears.
- 13. Navigate to the location where you unzipped file, and select the .inf file for the PPD.
- 14. Click Open. The Install From Disk window returns.
- 15. Click OK. The Install the printer driver window returns.
- 16. Click Next.
  - NOTE: If the Which version of the driver do you want to use? window appears, select Replace the current driver and click Next. It is recommended to remove the driver first. See the Removing the PostScript Printer Driver section in this document.
  - The Type a printer name window appears.
- 17. In the Printer name field, modify the name of the Printer Driver, if desired.
- 18. Do ONE of the following:
  - If you want the PPD PostScript to be the default printer, select Set as the default printer.
  - If you do not want the PPD PostScript Printer Driver to be the default printer, deselect Set as the default printer.
- 19. Click Next.
  - The Printer Sharing window appears.
- 20. Select Do not share this printer.
- 21. Click Next. After the files are installed, the You've successfully added the <printer name> window appears.
- 22. If you want to print a test page, click Print a test page.
- 23. Click Finish. The PPD PostScript Driver is ready to be used.
- 24. Close the Printers window.
- 25. Close the Control Panel window.
- 26. Restart the system is an option.

# Removing the PPD PostScript Printer Driver

To effectively remove the Printer Driver, you must remove all printers that use the driver and then remove the driver itself.

## To remove the PPD PostScript Printer Driver from Windows 7:

Note: "The Printer" is the OEM Brand you installed. For example, Kodak Digimaster 8.0.

- 1. Select Start > Control Panel.
- 2. Select Control Panel Hoe, if necessary.
- 3. Select Administrative Tools.
- 4. Select Printer Management.
- 5. Open Print Management
- 6. Select Custom Filters Folder
- 7. Select All Printers Folder
- 8. Right Click "The Printer"
- 9. Select Delete
- 10. Select All Drivers Folder
- 11. Right Click "The Printer"
- 12. Select Remove Driver Package
- 13. Select Delete
- 14. Select OK
- 15. Close the window
- 16. Close Administrative Tool window
- 17. Close Control Panel Window

### To remove the PPD PostScript Driver from Windows Vista:

 Select Start > Control Panel. The Control Panel window appears.

NOTE: Right-click on the Printers and Faxes and Select Open is another option to open the The Printers and Faxes window.

- 2. Select Control Panel Home, if necessary.
- 3. From the Hardware and sound list, select Printer. The Printers window appears.
- 4. Do one of the following:
  - Right-click the Custom PostScript Driver that you want to remove and select Delete.
  - Select the Custom PostScript Printer Driver that you want to remove and press [DELETE].

The Printers message appears and confirms that you want to remove the printer.

5. Click Yes.

- 6. From the Folders list in the left pane of the Printers window, right-click Printers and select Server Properties. The Print Server Properties window appears.
- 7. Select the Drivers tab.
- 8. Select the Printer Driver to remove.
- 9. Click Remove. The Remove Driver And Package window appears.
- 10. Select Remove driver only.
- Click OK. The Print Server Properties message appears and confirms that you really want to remove the Printer Driver.
- 12. Click Yes.

NOTE: If the Print Server Properties message appears and states that the Printer Driver is in use, click OK, restart the computer, and repeat this procedure from step 5.

- 13. Click Close to close the Print Server Properties window.
- 14. Close the Printers window.
- 15. Close the Control Panel window.
- 16. Restart the system.

### To remove the PPD PostScript Printer Driver from Windows XP or Windows Server 2003:

 Select Start > Printers and Faxes. The Printers and Faxes window appears.

NOTE: Right-click on the Printers and Faxes and Select Open is another option to open the The Printers and Faxes window.

- 2. Do one of the following:
  - Right-click the Custom PostScript Driver that you want to remove and select Delete.
  - Select the Custom PostScript Printer Driver that you want to remove and press [DELETE].

The Printers message appears and confirms that you want to remove the printer.

- 3. Click Yes.
- 4. From the Printers and Faxes window, select File > Server Properties. The Print Server Properties window appears.
- 5. Select the Drivers tab.
- 6. Select the Printer Driver to remove.
- Click Remove. The Print Server Properties message appears and confirms that you really want to remove the Printer Driver.
- 8. Click Yes.

NOTE: If the Print Server Properties message appears and states that the Printer Driver is in use, click OK, restart the computer, and repeat this procedure from step 5.

- 9. Click Close to close the Print Server Properties window.
- 10. Close the Printers and Faxes window.
- 11. Restart the system is an option.